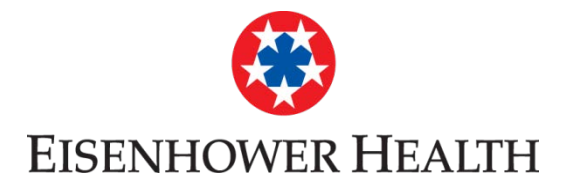

- 1. Click on "Billing"
- 2. Click on Billing Acct Summary
- 3. Click on Sign up for paperless billing
- 4. Check the boxes for
  - a. Receive e-mail notifications
  - b. Receive Text notifications
  - c. I understand that I will no longer

receive statements in the mail

d. Click on "SIGN ME UP"

Scroll down to see screen shots of each step.

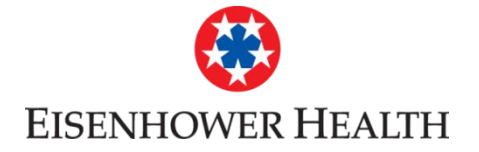

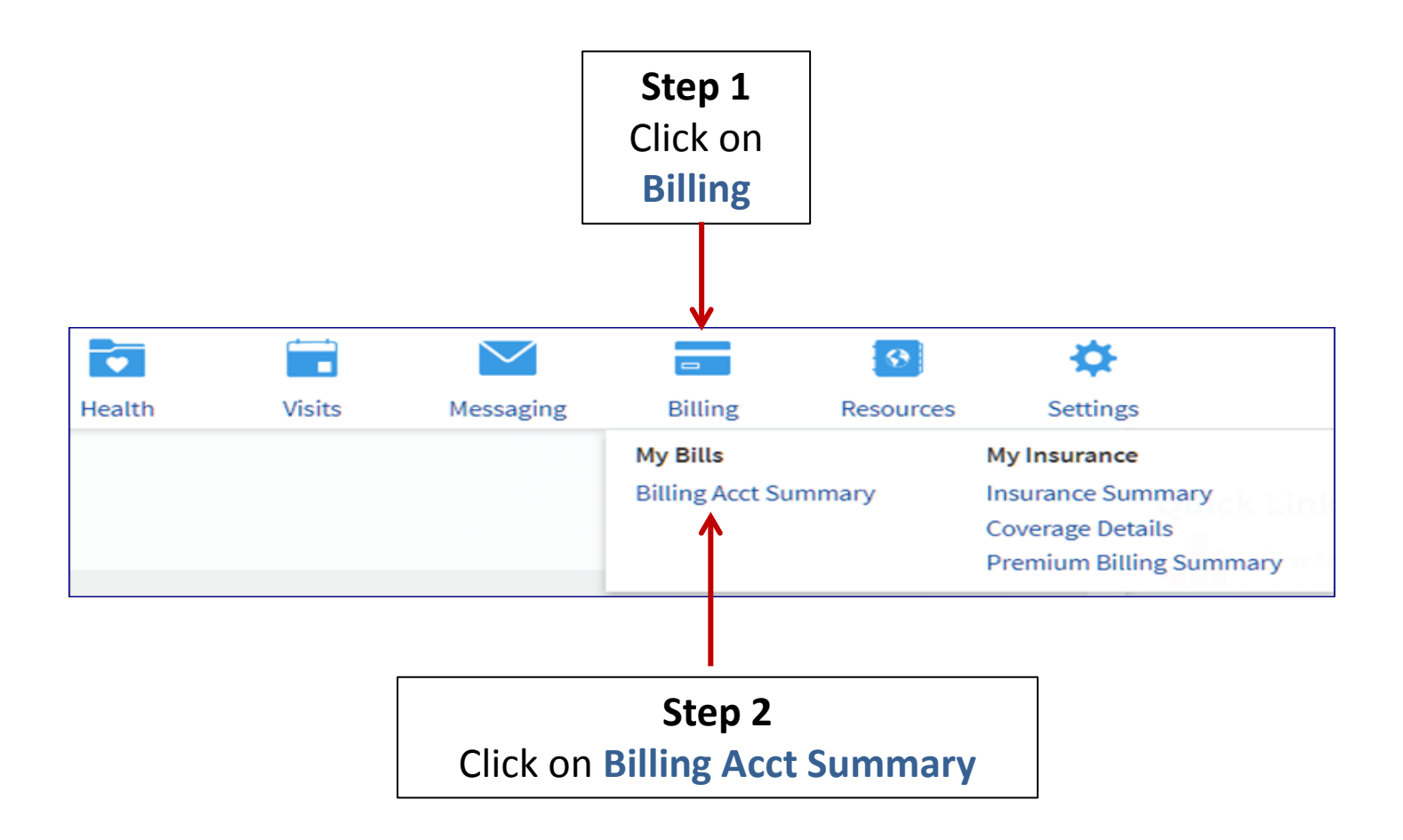

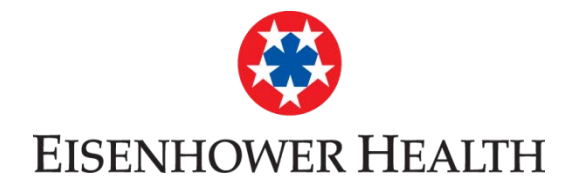

# **Billing Account Summary**

Click See Account Detail or See More Payments to see more information about a particular account. If you have an amount due on an account, click Pay to pay online. For all bill payment questions, you can call Customer Service at 1-800-453-6012. Mon - Fri, 8:30 a.m. - 4 p.m.

| Account                                              | Account Type                                       |  | Last Payment                     | Amount Due |  |  |
|------------------------------------------------------|----------------------------------------------------|--|----------------------------------|------------|--|--|
| Account<br>EHS Service Area                          | Physician & Hospital Billing<br>See Account Detail |  | (10/3/2017)<br>See More Payments | Ś          |  |  |
| Sign up for paperless billing. BACK TO THE HOME PAGE |                                                    |  |                                  |            |  |  |
| Step 3<br>Click on Sign up for paperless billing     |                                                    |  |                                  |            |  |  |

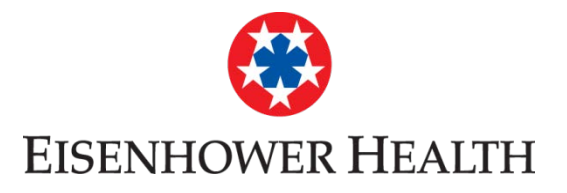

## Sign up for Paperless Billing

Make managing your accounts easy and help the environment by going paperless.

- View your statement online anytime.
- Have secure online access to your past 18 months of statements.
- Receive an e-mail or text message when your statement is available for viewing online.
- · Get an e-mail or text message reminder when you have a payment due soon.

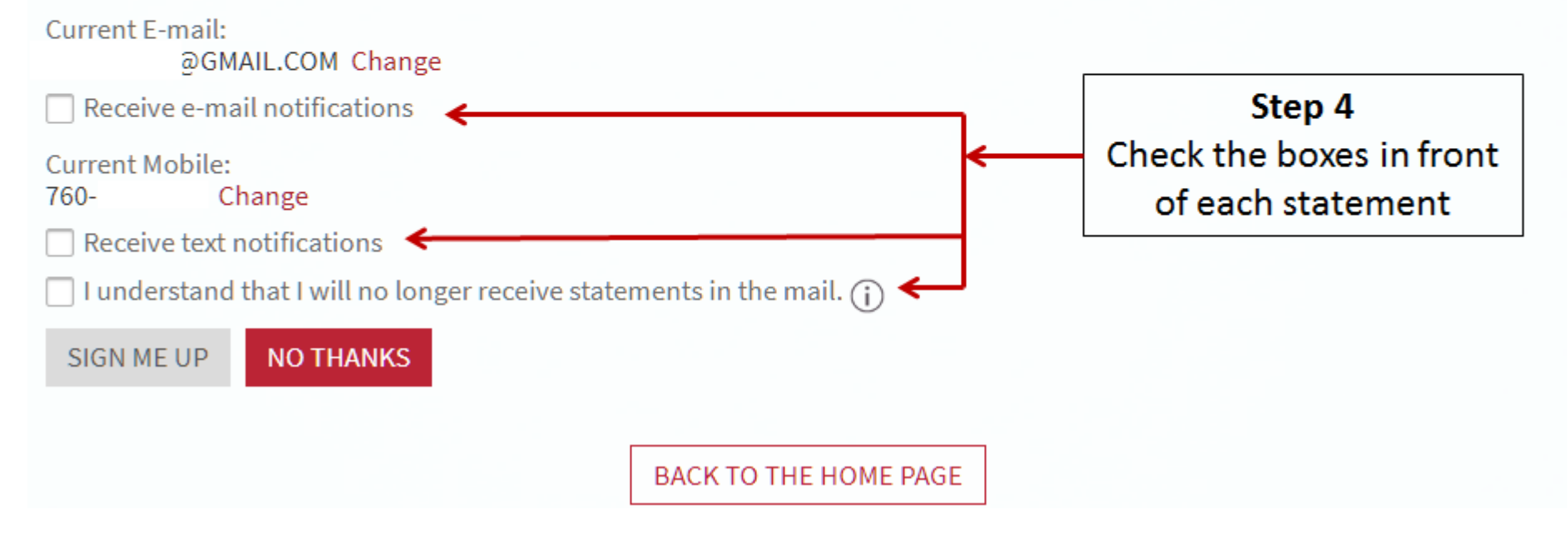

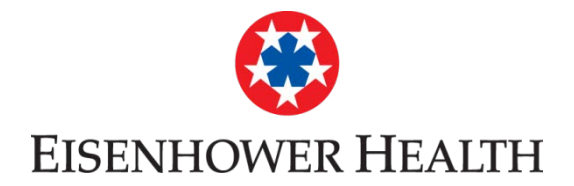

### Sign up for Paperless Billing

Make managing your accounts easy and help the environment by going paperless.

- · View your statement online anytime.
- Have secure online access to your past 18 months of statements.
- · Receive an e-mail or text message when your statement is available for viewing online.
- · Get an e-mail or text message reminder when you have a payment due soon.

Current E-mail:

@GMAIL.COM Change

Receive e-mail notifications

Current Mobile: 760- Change

Receive text notifications

I understand that I will no longer receive statements in the mail. (i)

| SIGN ME      | UP   | NO THA        | NKS |  |
|--------------|------|---------------|-----|--|
| <b>↑</b>     |      |               |     |  |
|              |      |               |     |  |
| Step 5       |      |               |     |  |
| Click on SIC | SN N | <b>/IE UP</b> |     |  |

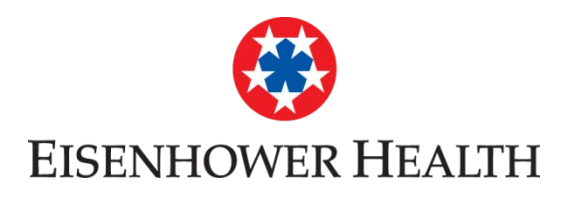

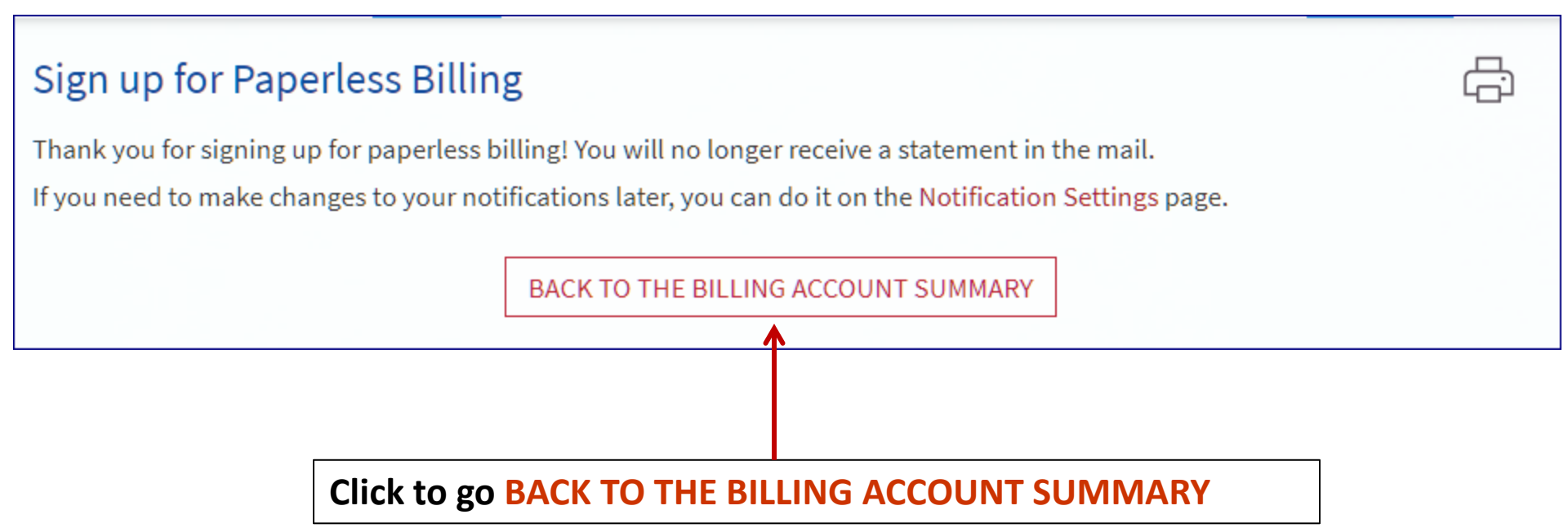